# BACKEND-VERWALTUNG IHRES KIRCHEN-ACCOUNTS

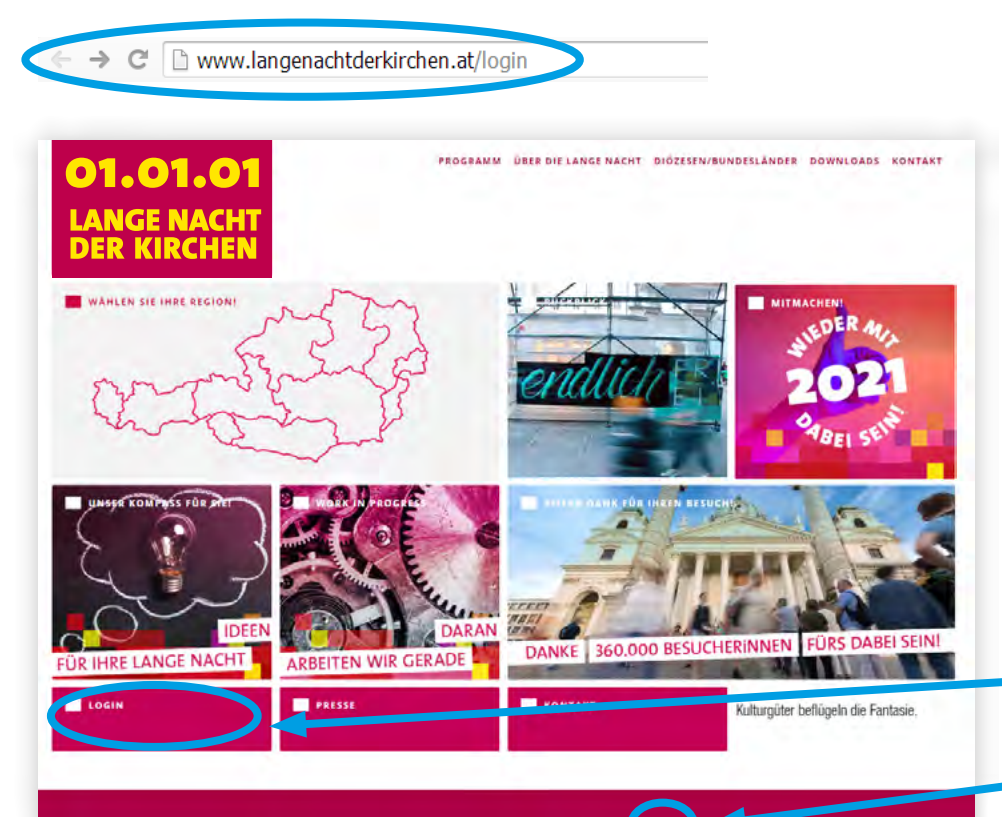

Danke für Ihre Teilnahme bei der Langen Nacht der Kirchen!

Sie können sich mit der User ID Ihrer Kirche und Ihrem Passwort in den Kirchenaccount einloggen und die Daten Ihrer Kirche bearbeiten, Termine eingeben, etc. Sie gelangen zum Login-Fenster indem Sie

www.langenachtderkirchen.at/ login in Ihre Browserzeile eingeben oder auf unserer Website auf den LOGIN-Button oder in der Fußzeile auf Login klicken.

Copyright @2019 - Presse - Kontakt - Impressum - Datensch.

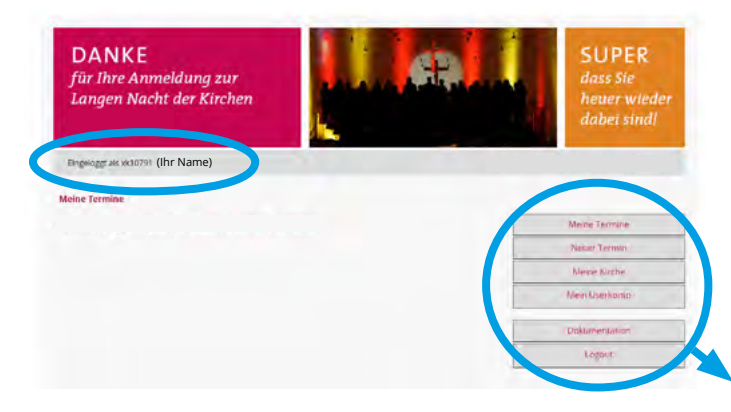

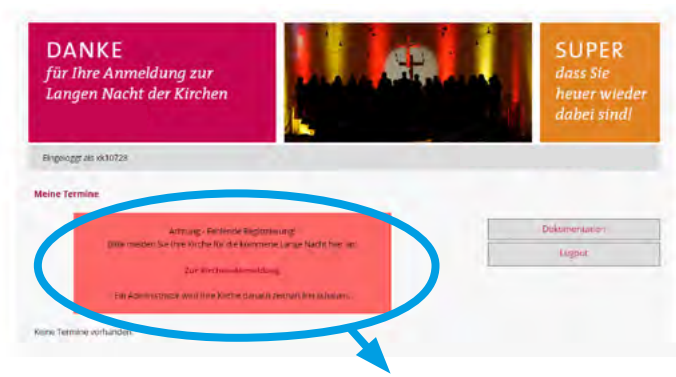

Im Kirchen-Account können sämtliche Bereiche Ihrer Kirche verwaltet werden – Sie können also Programmpunkte (= Termine) eintragen und bearbeiten, Kirchen- & Userdaten bearbeiten etc.

Links oben finden Sie die User ID Ihrer Kirche und den Namen der Kontaktperson.

Rechts finden Sie das Menü: Meine Termine listet alle eingegebene Programmpunkte auf. Klicken Sie auf Neuer Termin um einen Programmpunkt einzutragen. Unter Meine Kirche können Sie alle Infos zur Kirche eingeben. Mein Userkonto beinhaltet Ihre Kontaktdaten – hier ist jene E-Mail-Adresse angegeben, die Sie für die Verwaltung des Accounts verwenden.

**ACHTUNG:** Wenn diese Warnmeldung angezeigt wird, ist Ihre Kirche noch nicht angemeldet! Klicken Sie auf den Link Zur Kirchen-Anmeldung oder wenden Sie sich an Ihren Diözesan-Administrator!

| DANKE<br>für Ihre Anmeldung zur<br>Langen Nacht der Kirchen                                                                                                    | SUPER<br>dass Sie<br>heuer wieder<br>dabei sind! |
|----------------------------------------------------------------------------------------------------|--------------------------------------------------|
| Bingeroggt als ski10728                                                                                                    |                                                  |
| Neuer Termin                                                                                                    |                                                  |
| Titel (max. 160 Zeichen) *                                                                                                    | Mison Termine                                    |
|                                                                                                    | Neuer Termin                                     |
|                                                                                                    | Meine Kirche                                     |
| Schlagworte                                                                                                    | Mein Userkonte                                   |
| Pestikersdiskussion Char Segnang                                                                                                    | Dollumentation                                   |
| Ren, - Longe Gelangens da zu dasse Terran veren getanne durch Lierzeichen dir Nationnen<br>Persönlichkeiten oder vegens ein ver Terran beischeitung wich diesen potentiel gesucht wird | Ven                                              |
| Foto zum Termin                                                                                                    |                                                  |
| Datei auswählen Keine ausgewählt A' eptierte Datentypen: jpg. jpg.                                                                                                    | gif. png                                         |
| Non-construction and the first part page of hard page                                                                                                    |                                                  |
| Hinweis zum Foto                                                                                                    |                                                  |
|                                                                                                    |                                                  |

Foto zum Termin: Laden Sie ein passendes Bild zu Ihrem Programmpunkt hoch – wichtig: in der kompakten mobilen Darstellung wird das Bild mit Text überlagert, verwenden Sie also **nur Bilder** und **keine Grafiken (Plakate, Flyer) mit Text!** 

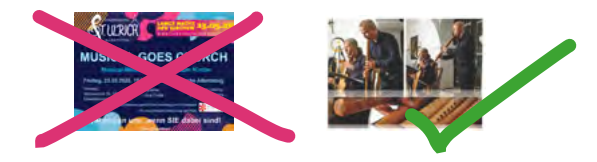

Neuen Programmpunkt (= Termin) anlegen Klicken Sie im Menü rechts auf Neuer Termin – es öffnet sich ein Fenster mit Eingabemaske für Ihren Termineintrag.

**Titel:** Bitte formulieren Sie einen ansprechenden, knackigen Titel, der neugierig macht – wie eine Headline in einer Zeitung! Der Titel ist *keine Beschreibung,* was passiert – und hier soll auch nicht der gesamte Text zum Programmpunkt stehen.

#### **NEUE Features – optional!**

Schlagworte: Als Ergänzung zum Titel – unser System filtert auch nach Worten, die Sie hier eingeben. Überlegen Sie, wonach Ihre Gäste suchen könnten! Wenn also z.B. Prominente dabei sind, geben Sie deren Namen hier (zusätzlich zum Text weiter unten) ein; hier sollen Wörter stehen, die NICHT im Titel vorkommen, aber wesentliche Inhalte des Programms beschreiben.

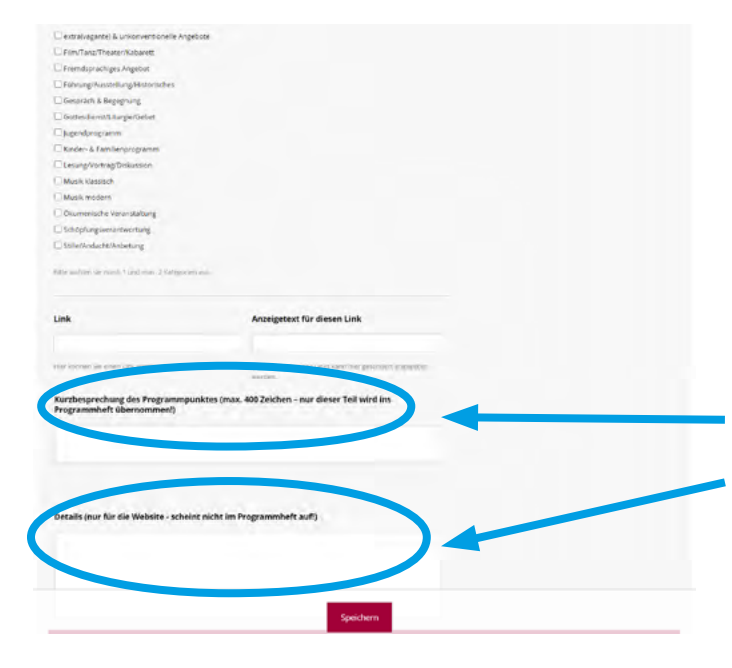

#### **Neuer Termin**

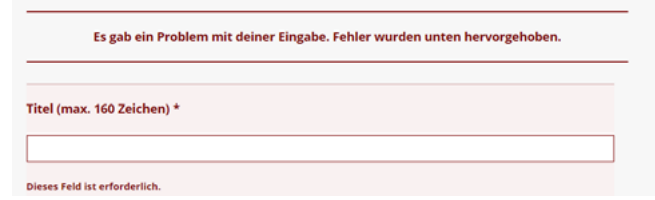

#### Kategorien:

Wählen Sie mind. 1 und max. 2 Kategorien aus, die Ihrer Meinung nach am besten zum betreffenden Programmpunkt passen.

### **Kurzbeschreibung und Details:**

Hier ist Platz für alle Infos zu diesem Programmpunkt. **Bitte beachten Sie:** Text im Feld Kurzbeschreibung wird für den Abdruck im Programmheft herangezogen; die Details erscheinen auf der Website **zusätzlich** – daher bitte den **Text nicht doppelt eingeben,** sondern nur ergänzende Infos!

Wenn Sie alle erforderlichen Felder ausgefüllt haben, klicken Sie auf Speichern. Falls Sie ein erforderliches Feld vergessen haben, erhalten Sie eine Fehlermeldung – das Problem wir rot markiert und Ihr Neuer Termin kann erst dann gespeichert werden, wenn der Fehler behoben wurde.

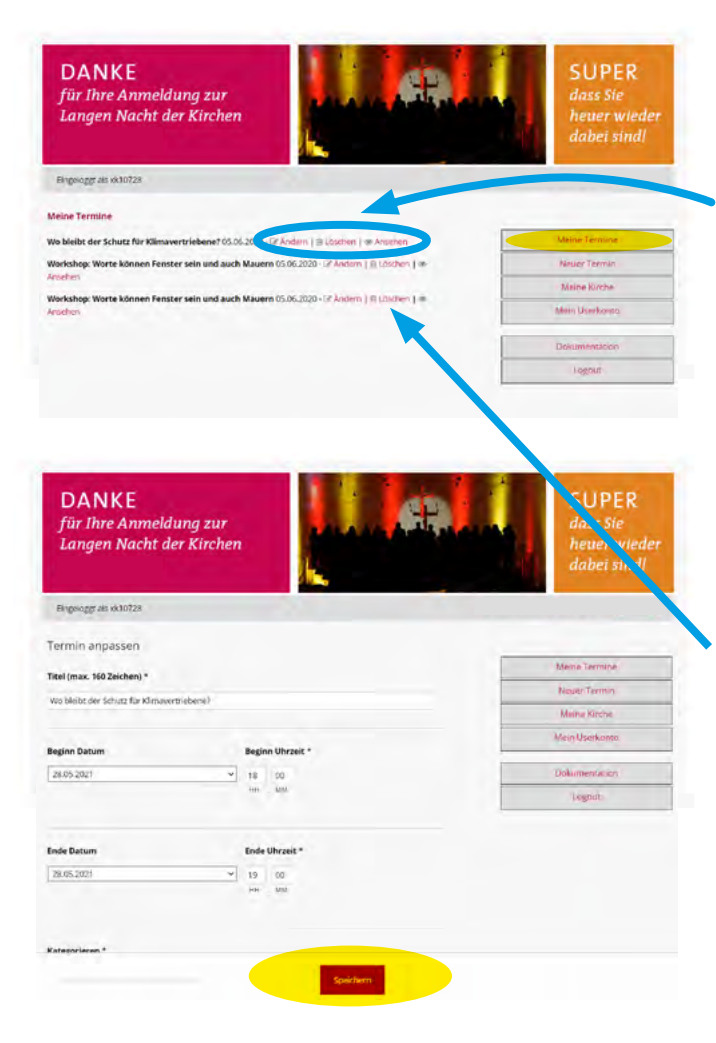

Sobald Sie Programmpunkte angelegt haben, finden Sie eine Übersicht unter Meine Termine

Mit Klick auf Ändern gelangen Sie in die Bearbeitungsmaske des Termineintrags. Sie können dann wie beim neuen Anlegen eines Termins sämtliche Felder bearbeiten. Vergessen Sie nicht, anschließend auf Speichern zu klicken! Sie finden den Speichern-Button immer ganz unten.

Um einen Termin zu entfernen, klicken Sie auf Löschen – das System fragt nochmal nach, damit Sie nicht unabsichtlich Einträge verlieren!

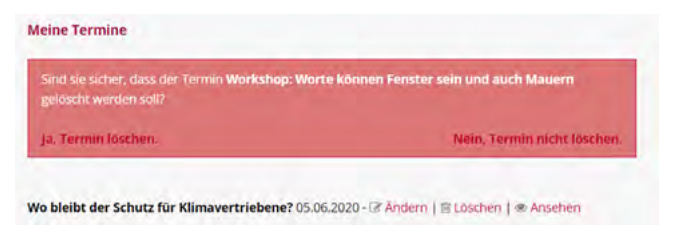

| DANKE<br>für Ihre Anmeldung<br>Langen Nacht der Ki                                                                                                    | zur<br>irchen                                                                                                   | dass Sie<br>heuer wi<br>dabei sir |
|----------------------------------------------------------------------------------------------------|----------------------------------------------------------------------------------------------------|-----------------------------------|
| Eingesoggt als vic10728                                                                                                    |                                                                                                    |                                   |
| Meine Kirche                                                                                                    |                                                                                                    |                                   |
|                                                                                                    |                                                                                                    | Meine Termine                     |
| Foto der Kirche ändern                                                                                                    |                                                                                                    | Neuer Termin                      |
| Datel ausadhlen Keine ausgewählt                                                                                                    | Akzeptierte Datentypen: jpg. jpug. gif. png.                                                                    | Meine Kirthe                      |
| the states of every 24th Cherry to \$50.00                                                                                                    | es, an inter inte                                                                                               | Mein Userkonto                    |
| Hinweis zum Foto                                                                                                    |                                                                                                    | Dokumentation                     |
|                                                                                                    |                                                                                                    | Logout                            |
| Name<br>Club Stephanoplatz 4<br>dis Jaine Oriz Angele en Kichensteine verse<br>Lamanent amag<br>Alternachve Namen                                                                                                    | nan miragi keri ni liki Sejanana 00 McAnani                                                                     |                                   |
| Name<br>Cub Stephanplatz 4<br>Eta laike to datagate ti distance in universit<br>Alternative Namen<br>Webauftritt                                                                                                    | nan, mirag tersini terkeyen kan oʻr dar, konon                                                                  |                                   |
| Name Cub Stephanoptiz 4 Cub Stephanoptiz 4 Cub Analysis of University of Analysis Alternative Namen Webauftritt Eekinolertengereckt                                                                                                    | Name of the second second second second second second second second second second second second second second s |                                   |
| Name Cub Stephansplatz 4 Cub Stephansplatz 4 Cub Stephansplatz 4 Stephansplatz 4 Stephansplatz | Nucle of Figsters in the Schwarzen Of Discussion                                                                |                                   |
| Name<br>Cub Stephanoplato 4<br>cob James of a Acquite in Strengeneries<br>Atternative Namen<br>Webauftrite<br>Eeklindertengerecht<br>io tein<br>Fahrzade                                                                                                    | Nepflegung<br>Gebörios                                                                                          |                                   |
| Name Cub Stephanoptiz 4 Cub Stephanoptiz 4 Cub Angle Cub Angle Stephanoptiz 4 Cub Angle Cub Angle Stephanoptiz 4 Cub Stephanoptiz 4 Cub Stephanopt | March 1 mg barr on the born source out discussions<br>Marphagang<br>Cable Same<br>Cableties                     |                                   |
| Name Cub Stephanplatz 4 Cub Stephanplatz 4 Cub Step | March an ang time and the score aware over discussions<br>Weightingung<br>Cable and New<br>Cable as             |                                   |
| Name Cub Stephansplat2 4 Cub Stephansplat2 4 Cub Stephansplat2 4 Cub Stephansplat2 4 Cub Stephansplat2 4 Cub Stephansplat2 Relinidestemgenedit Cub & Neis Fahrzade Cub & Neis Fahrzade Name Kontakte NAME Kub Kub Kub Kub Kub Kub Kub Kub Kub Kub                                                                                                    | Non a fine term in the softwaren of the contained<br>Veryflegung<br>In a fine<br>Entertos                       |                                   |
| Name Cub Stephansplat2 4 Cub Stephansplat2 4 Cub Stephansplat2 4 Alternative Namen Webauftritt Behindertengenocht O B Neis Fairtrade Weitere Kontakte NAME EMAL                                                                                                    | No. a regime of the Schwarzer CO DeConnector<br>Veryflegung<br>24 a fear<br>Cathoris                            |                                   |
| Name Cub Explored Autor State Autor State  | New Propiers of the Schwarzers COC Discussions<br>Verpflegung<br>In Pro-<br>Cabirios<br>In Pro-<br>TREFON       |                                   |

### Meine Kirche

Hier können alle Angaben zum Veranstaltungsort verwaltet werden.

Sie können ein Foto der Kirche hochladen – bitte beachten Sie die zulässigen Dateitypen (jpg, gif, png) und die maximale Dateigröße; es können im Internet nur Bilder im Farbformat RGB wiedergegeben werden!

Bitte füllen Sie im Feld Hinweis zum Foto Angaben zum Copyright aus, damit strittigen Urheberrechtsfragen vorgebeugt werden kann!

## Beachten Sie auf allen Seiten die kleingedruckten Hinweise unter den Eingabefeldern!

Ganz unten können Sie unter Weitere Kontakte zusätzliche Personen (Name, E-Mail, Telefon) eintragen, die von uns Informationen (Newsletter o.ä.) erhalten sollen.

| DANKE<br>für Ihre Anmeldur<br>Langen Nacht der | ig zur<br>Kirchen                            |   | SUPER<br>dass Sie<br>heuer wieder<br>dabei sindl |
|------------------------------------------------|----------------------------------------------|---|--------------------------------------------------|
| Eingeloggt als vic10728                        |                                              |   |                                                  |
| dem Sie hier die E-Mail-Adresse und            | den in Ihrem Liser-Konto Ninbeflegten Namen. | _ | Mene Termine                                     |
| tail *                                         |                                              |   | Neuer Termin                                     |
|                                                |                                              |   | Mause Karbe                                      |
| sl, Vorname *                                  | Nachname *                                   |   | Mein Uninhonio                                   |
|                                                |                                              |   | Dokumentation                                    |
|                                                |                                              |   | karoor.                                          |

Um ein neues Passwort zu setzen, können Sie auf Passwort-Wiederherstellung klicken – so gelangen Sie zur Eingabemaske für das Passwort-Reset. Alle Infos dazu finden Sie auf den nächsten

Seiten!

#### Mein Userkonto

Hier ist Ihre E-Mail-Adresse und Ihr Name hinterlegt.

Wenn Sie eine andere E-Mail-Adresse eintragen möchten oder eine neue Kontaktpersonen als Hauptverantwortliche/n Ihrer Kirche eintragen wollen, korrigieren Sie die Angaben und klicken Sie auf Speichern.

**Beachten Sie:** Um den Account Ihrer Kirche verwalten zu können, müssen Sie Zugriff auf die hier eingetragene E-Mail-Adresse haben! Verwenden Sie also nur eine E-Mail-Adresse, die Sie möglichst uneingeschränkt abrufen können (also z.B. keine berufliche Mail, die Sie privat nicht abrufen können, wenn Sie die Eintragungen von Ihrem Privat-PC aus vornehmen möchten).

## PASSWORT VERGESSEN?

| Benutzername oder E-Mail-Adresse |  |
|----------------------------------|--|
|                                  |  |
| Presswert                        |  |
| Association Solution             |  |
| $\frown$                         |  |

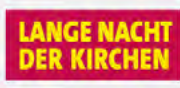

Bitte geben Sie den Login (= User ID Ihrer Kirche) oder die E-Mail-Adresse, mit der Sie sich letztes Jahr registriert haben, hier ein.

Sie bekommen eine E-Mail an diese im System hinterlegte Adresse zugesandt, mit deren Hilfe ein neues Passwort erstellt werden kann.

Genutzername oder E-Mail-Adresse:

Neues Passwort

Sie können sich nicht mehr in den Account Ihrer Kirche einloggen, weil Sie das Passwort nicht mehr wissen?

Kein Problem, Sie können sich selbst helfen!

Gehen Sie auf die Login-Seite und klicken Sie auf Passwort vergessen? unterhalb der Eingabefelder. Sie gelangen in ein neues Fenster. Geben Sie in das Textfeld den Login-Code bzw. Benutzernamen (= User ID Ihrer Kirche) ein und klicken Sie auf Neues Passwort

Daraufhin wird ein Bestätigungsmail an Ihre E-Mail-Adresse geschickt und auf dem Bildschirm erscheint der Hinweis, dass Sie Ihren Mailaccount überprüfen sollen. Jemand hat das Zurücksetzen des Passworts für folgendes Benutzerkonto angefordert:

#### http://dielangenacht.at/

Benutzername: x900418

Falls dies nicht beabsichtigt war, ignoriere einfach diese E-Mail. Es wird dann nichts passieren. Um dein Passwort zurückzusetzen, besuche folgende Adresse: <http://dielangenacht.at/wp-login.php?action=rp&key=01gi62eWa8Er2AYi1Kif&login=x900418>

Gib bitte hier dein neues Passwort ein. Meues Passwort Suggest a passwort Dip: Das Passwort sollte mindestens zwölf Zeichen lang sein. Für ein stärkeres Passwort verwende Groß- und Kleinbuchstaben, Zahlen und Sonderzeichen wie !" ? S % ^ & ). Passwort zurucksetzen In Ihrem Mailaccount sollte ein Mail mit dem Betreff [Lange Nacht der Kirchen] Passwort zurücksetzen aufscheinen\* – folgen Sie den Anweisungen und klicken Sie auf den Link, der unten im Mail aufscheint. Sie werden dann zum Passwort-Reset weitergeleitet.

Geben Sie in das Textfeld ein neues Passwort ein, das Sie selbst auswählen können – der Farbbalken zeigt Ihnen an, wie sicher das von Ihnen gewählte Passwort ist. Klicken Sie anschließend auf Passwort zurücksetzen.

Erledigt! Nun können Sie sich mit Ihrem Benutzernamen (= User ID Ihrer Kirche) und dem neu gesetzten Passwort wieder einloggen!

\* Kein Mail bekommen? Überprüfen Sie bitte zunächst Ihren Spam-Ordner! Falls auch dort kein Mail auffindbar ist, wenden Sie sich an Ihren Diözesan-Administrator – möglicherweise ist nicht Ihre E-Mail-Adresse mit dem Kirchenaccount verknüpft, dann müssen wir das im System prüfen bzw. korrigieren.